Инструкция

# Установка и настройка VTB Рау

**MODX Revolution** 

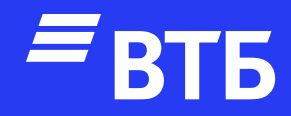

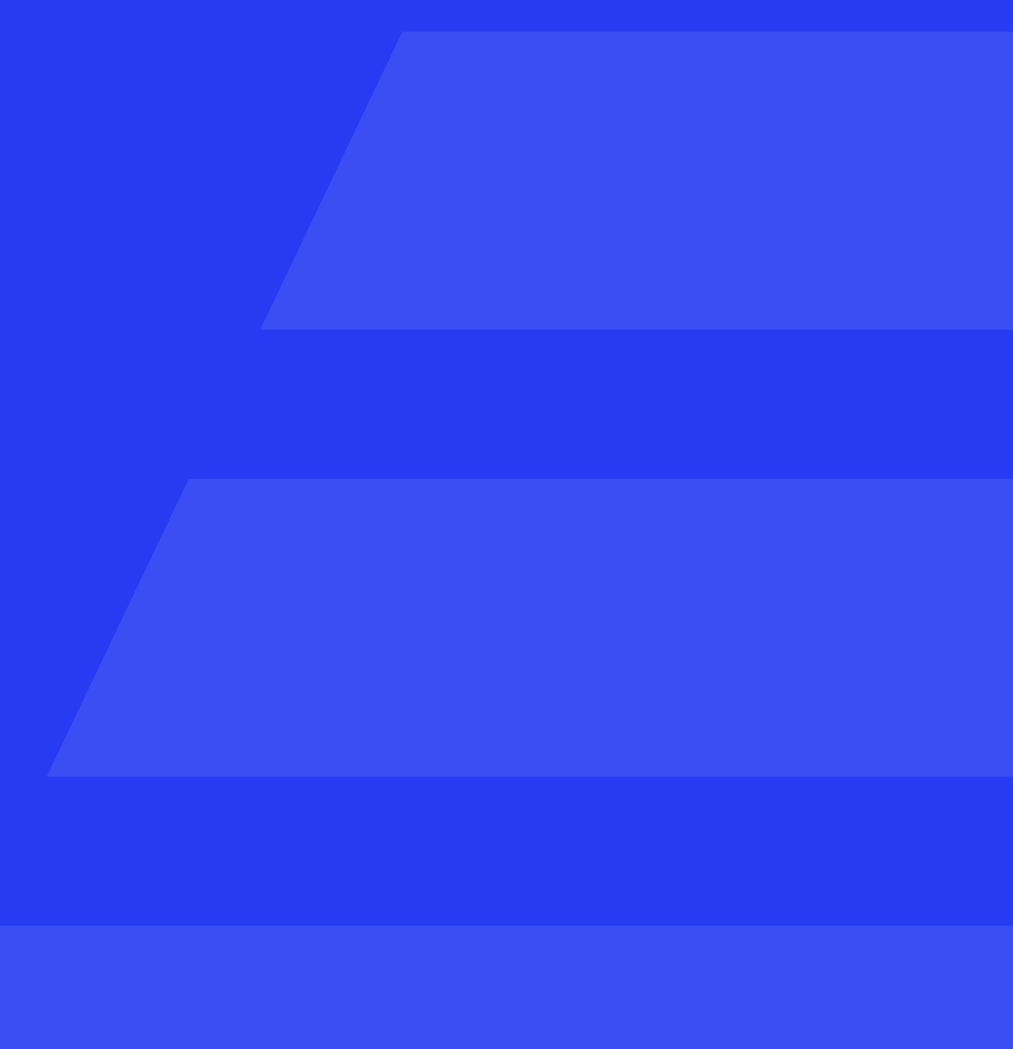

Подключитесь по FTP к серверу и поместите папку с плагином в корневую папку сервера

В браузере введите <u>http://ваш\_домен.ru/mspVtbPay/</u> \_build/build.transport.php для получения информации о пакете

| [2023-09-07 09:17:51] (INFO @ /var/www/dev/data/www/modx.ecom.tspvtb.ru/core/model/modx/transport/modpa |
|----------------------------------------------------------------------------------------------------|
| [2023-09-07 09:17:51] (INFO @ /var/www/dev/data/www/modx.ecom.tspvtb.ru/mspVtbPay/_build/build.transpor |
| [2023-09-07 09:17:51] (INFO @ /var/www/dev/data/www/modx.ecom.tspvtb.ru/mspVtbPay/_build/build.transpor |
| [2023-09-07 09:17:51] (INFO @ /var/www/dev/data/www/modx.ecom.tspvtb.ru/mspVtbPay/_build/build.transpor |
| [2023-09-07 09:17:51] (INFO @ /var/www/dev/data/www/modx.ecom.tspvtb.ru/mspVtbPay/_build/build.transpor |
| [2023-09-07 09:17:51] (INFO @ /var/www/dev/data/www/modx.ecom.tspvtb.ru/mspVtbPay/_build/build.transpor |
| [2023-09-07 09:17:51] (INFO @ /var/www/dev/data/www/modx.ecom.tspvtb.ru/mspVtbPay/_build/build.transpor |
| [2023-09-07 09:17:51] (INFO @ /var/www/dev/data/www/modx.ecom.tspvtb.ru/mspVtbPay/_build/build.transpor |
| Package Built.                                                                                          |
| [2023-09-07 09:17:51] (INFO @ /var/www/dev/data/www/modx.ecom.tspvtb.ru/core/model/modx/transport/modtr |
| [2023-09-07 09:17:51] (INFO @ /var/www/dev/data/www/modx.ecom.tspvtb.ru/core/model/modx/transport/modtr |
| [2023-09-07 09:17:51] (INFO @ /var/www/dev/data/www/modx.ecom.tspvtb.ru/core/xpdo/transport/xpdoobjectv |
| [key] => ms2_payment_vtbpay_client_id                                                                   |
|                                                                                                    |
| [2023-09-07 09:17:51] (INFO @ /var/www/dev/data/www/modx.ecom.tspvtb.ru/core/xpdo/transport/xpdoobjectv |
| <pre>[key] =&gt; ms2_payment_vtbpay_client_secret )</pre>                                               |
| [2023-09-07 09:17:51] (INFO @ /var/www/dev/data/www/modx.ecom.tspvtb.ru/core/xpdo/transport/xpdoobjectv |
| <pre>(     [key] =&gt; ms2_payment_vtbpay_merchant_authorization )</pre>                                |
| [2023-09-07 09:17:51] (INFO @ /var/www/dev/data/www/mody.ecom_tsouth_ru/core/yndo/transport/yndoobjectu |
|                                                                                                    |
| <pre>[key] =&gt; ms2_payment_vtbpay_test_mode )</pre>                                                   |
| ,                                                                                                    |
| [2023-09-07 09:17:51] (INFO @ /var/www/dev/data/www/modx.ecom.tspvtb.ru/core/xpdo/transport/xpdoobjectv |
| [key] => ms2_payment_vtbpay_logging                                                                     |
| 1                                                                                                    |
|                                                                                                    |

| 🔰 морх                   |         |
|--------------------------|---------|
| MODX Revolutio           | on      |
| Имя пользователя         |         |
| Пароль                   |         |
| Забыли имя пользователя? | ПЗапомы |

© 2005-2023 by MODX, LLC. MODX Revolution™ распространяется под лицензией GPLv2 или более поздней.

Авторизуйтесь в роли «Администратора»

```
ckagebuilder.class.php : 141) Создан новый пакет с подписью: mspvtbpay-1.0.0-pl
rt.php : 48) Created Transport Package.
t.php : 65) Packaged in 7 System Settings.
rt.php : 87) Adding file resolvers to payment...
t.php : 107) Added resolver "settings" to category.
t.php : 127) Added package attributes and setup options.
rt.php : 130) Packing up transport package zip...
rt.php : 132)
```

```
ansportpackage.class.php : 277) Загрузка рабочего пространства пакета...
ansportpackage.class.php : 285) Рабочее пространство загружено, сейчас устанавливаем
ehicle.class.php : 212) Skipping vehicle object of class modSystemSetting (data objec
```

```
ehicle.class.php : 212) Skipping vehicle object of class modSystemSetting (data objec
```

ehicle.class.php : 212) Skipping vehicle object of class modSystemSetting (data objec

```
ehicle.class.php : 212) Skipping vehicle object of class modSystemSetting (data objec
```

```
ehicle.class.php : 212) Skipping vehicle object of class modSystemSetting (data objec
```

| ить меня | Войти |  |
|----------|-------|--|

### Настройка платежной системы

## Наведите курсор на пункт меню «Пакеты». Далее «miniShop2» и выберите «Настройки»

| Содержимое 👻 | Медиа 👻 | Пакеты – Управление –                         |        |                                                         |        |           |                    |                |
|--------------|---------|-----------------------------------------------|--------|---------------------------------------------------------|--------|-----------|--------------------|----------------|
| Заказы       |         | Установщик<br>Управление пакетами и репозитор | риями  |                                                         |        |           |                    |                |
| Выбрать за   | казы с  | miniShop2<br>Продвинутый интернет-магазин     | Þ      | Заказы<br>Управление заказами                           |        | 35        | 5                  | Поиск (номер,  |
| Выбрать за   | казы по |                                               |        | Настройки<br>Статусы заказов, параметры оп.<br>доставки | латы и | на сумму  | , руб.<br><b>)</b> | Фильтр по зака |
| Фильтр по о  | заказ   |                                               |        | Системные настройки<br>Системные настройки miniShop     | 2      | на сумму  | , руб.             | Фильтр по конт |
| ID 👻         | Номер   | Покупатель                                    | Статус | Помощь и поддержка<br>Полезные ссылки и информаци:      | я      | Доставка  | Оплата             | Дата создани   |
| 10000        | 2308/10 | Dasda                                         | Оплаче | Утилиты<br>Инструменты возвоботника                     |        | Самовывоз | Платежная система  | 28.08.23 16:23 |
| 10000        | 2308/9  | Dasda                                         | Оплаче | н 5                                                     | 0      | Самовывоз | Платежная система  | 28.08.23 14:25 |
| 10000        | 2308/8  | Test                                          | Новый  | 5                                                       | 0      | Самовывоз | Оплата наличными   | 28.08.23 14:21 |

| MODX Revolution<br>MODX Revolution 2.8 | 3.5-pl | Сод | ержимое               | •                | Медиа 🚽                   | Пакеты                     | •               | Управле              | ние  |
|----------------------------------------|--------|-----|-----------------------|------------------|---------------------------|----------------------------|-----------------|----------------------|------|
| Ресурсы Элементы                       | Файлы  | n   | niniSh                | opź              | 2 :: Ha                   | стройк                     | N               |                      |      |
| Filesystem                             | 2 (    |     | Варианть              | і дост           | авки С                    | пособы опл                 | аты             | Статус               | ы за |
| ► MS2 Images                           | C      |     | Вы может<br>Для метод | е созд<br>дов оп | цавать люб<br>ілаты параі | ые способы<br>метр "класс" | оплаты<br>обяза | ы заказов.<br>телен. | Лог  |
|                                        |        |     | + Созд                | ать              |                           |                            |                 |                      |      |
|                                        |        |     | ID                    |                  | Логотип                   |                            | Имя             |                      |      |
|                                        |        |     | 1                     |                  | MS 🖉                      |                            | Опла            | та наличнь           | ями  |
|                                        |        |     | 4                     |                  | MS 🦾                      |                            | PayP            | al                   |      |
|                                        |        |     |                       |                  |                           |                            |                 |                      |      |
|                                        |        |     |                       | 4                | Страница                  | 1 из 1                     | ►               | ••                   |      |

Нажмите

🕈 Создать

аказа Производители товаров Связи товаров Опции

гика оплаты (отправка покупателя на удалённый сервис, приём оплаты и т.п.) реализуется в клас

| Доп. стоимость | Варианты доста |
|----------------|----------------|
| 0              | 1              |
| 0              | 0              |

Введите в поле имя название платежной системы «Платежная система ВТБ»

Выберите в поле классобработчик из выпадающего списка «VtbPay»

Нажать «Сохранить»

| Имя:              | Доп. стоимо |
|-------------------|-------------|
|                   | 0           |
| Класс-обработчик: |             |
|                   |             |
| Логотип           |             |
|                   |             |
| Описание          |             |
|                   |             |
|                   |             |
| 🕑 Включен         |             |
|                   |             |
|                   | Закрыть     |

Оплата

Для созданного способа оплаты

выберите действие «Изменить»

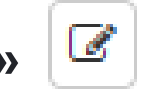

| + Создать |            |                            |                |                   |                  | Поиск            |
|-----------|------------|----------------------------|----------------|-------------------|------------------|------------------|
| ID        | Логотип    | Имя                        | Доп. стоимость | Варианты доставки | Класс-обработчик | Действия         |
| 1         | MS         | Оплата наличными           | 0              | 1                 |                  | <u>ک</u> ک       |
| 4         | MS         | PayPal                     | 0              | 0                 | PayPal           | <u>ک</u> ک       |
| 16        | MS         | Платежная система ВТБ      | 0              | 1                 | VtbPay           | <u>ک</u> (م) (۵) |
| •         | Страница 1 | из 1 🕨 🍽 С На странице: 20 |                |                   |                  |                  |

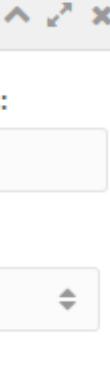

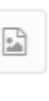

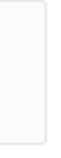

#### Перейдите на вкладку

#### «Варианты доставки»

и включите 😃

#### доступные варианты для данной платежной системы

|         | Платеж            | кная система BT | Б           |              | ^        | 27 X  |
|---------|-------------------|-----------------|-------------|--------------|----------|-------|
| Оплата  | Варианты доставки |                 |             |              |          |       |
| Логотип | Имя               |                 | Доп. стоимо | ость         | Действия | I     |
| MS 🥻    | Самовывоз         |                 | 0           |              | Q        |       |
| •       | Страница 1        | из 1 🕨 🕽        | * C         | На странице: | 5        | Пока  |
|         |                   |                 |             | Закрыть      | Сохр     | анить |
|         |                   |                 |             |              |          |       |

Наведите курсор на пункт меню «Пакеты». Далее «miniShop2» и выберите «Системные настройки»

| MODX Revolution<br>MODX Revolution 2.8. | 5-pl       | Содержимое – Медиа – Пакеты –                                                     | Управление 🤝                                                |                                                              |                               |                                               |                          |                                               |   |
|-----------------------------------------|------------|-----------------------------------------------------------------------------------|-------------------------------------------------------------|--------------------------------------------------------------|-------------------------------|-----------------------------------------------|--------------------------|-----------------------------------------------|---|
| Ресурсы Элементы                        | Файлы      | Установщи<br>Системные наст Управление                                            | к<br>пакетами и репозиториями                               |                                                              |                               |                                               |                          |                                               |   |
| Filesystem                              | <i>C</i> ( | Системные настройки ( продвинуты                                                  | й интернет-магазин                                          | <b>Заказы</b><br>Управление заказами                         |                               |                                               |                          |                                               |   |
| MS2 Images                              | C2         | Здесь вы можете изменить основные опци<br>Дважды нажмите по параметру в колонке о | и и настройки системы управл<br>«Значение» для редактирован | Настройки<br>Статусы заказов, параметры оплаты и<br>доставки | ка будет дос<br>ругих действи | <b>тупна через плей</b><br>й. Чтобы увидеть ( | <b>схолде</b><br>описани | р [[++key]].<br>не настройки, нажмите на «+». |   |
|                                         |            | Создать новый параметр                                                            |                                                             | Системные настройки<br>Системные настройки miniShop2         |                               | minishop2                                     | \$                       | Фильтр по разделу                             | ÷ |
|                                         |            | Название                                                                          | Ключ                                                        | Помощь и поддержка<br>Полезные ссылки и информация           | Значение                      |                                               |                          |                                               |   |
|                                         |            | Раздел: Категория товаров (9 Настрой                                              | ки)                                                         | Утилиты<br>Миструмонты возроботнико                          |                               |                                               |                          |                                               |   |
|                                         |            | Иконка категории                                                                  | mgr_tre                                                     | ee_icon_mscategory                                           | icon icon-b                   | arcode                                        |                          |                                               |   |
|                                         |            | Содержимое категории по умолчанию                                                 | ms2_ci                                                      | ategory_content_default                                      |                               |                                               |                          |                                               |   |
|                                         |            | Поля таблицы товаров                                                              | ms2_c                                                       | ategory_grid_fields                                          | id,menuind                    | ex,pagetitle,article,pr                       | rice,thum                | b,new,favorite,popular                        |   |

В поле поиска по ключу укажите «vtbpay» и нажать «Enter»

В колонке **«Значение»** два раза кликнув на нужный параметр откроется поле ввода. Заполните поля **«Client ID»** и **«Merchant-Authorization»** 

При необходимости включить «Логирование» и «Тестовый режим»

Введите id страницы для «Страница успешной оплаты» и «Страница неуспешной оплаты»

#### Системные настройки & События

Системные настройки

Системные события

Здесь вы можете изменить основные опции и настройки системы управления MODX, а также сайта. Каждая настройка будет доступна через плейсхолд Дважды нажмите по параметру в колонке «Значение» для редактирования, или нажмите правой кнопкой мыши для других действий. Чтобы увидеть описа

| Создать новый параметр                                                             |                                           | minishop2                               |
|------------------------------------------------------------------------------------|-------------------------------------------|-----------------------------------------|
| Название                                                                           | Ключ 🔺                                    | Значение                                |
| Раздел: Основные настройки (1 Настройка)                                           |                                           |                                         |
| Службы магазина                                                                    | ms2_services                              | {"cart":[],"order":[],"payment":{"paypa |
| Раздел: Платежи (7 Настройки)                                                      |                                           |                                         |
| Введите Client ID (Payment system VTB)                                             | ms2_payment_vtbpay_client_id              | ext.tstmst13.c47abc61-41ef-4573-a0      |
| Введите Client Secret (Payment system VTB)                                         | ms2_payment_vtbpay_client_secret          | 5lprINUXZJSw2vULvGUHIV8JUOly0           |
| Страница неуспешной оплаты (Payment system VTB)                                    | ms2_payment_vtbpay_failure_id             | 9                                       |
| <ul> <li>Включить логирование (Payment system VTB)</li> </ul>                      | ms2_payment_vtbpay_logging                | Да                                      |
| Введите Merchant-Authorization (Payment system VTB)                                | ms2_payment_vtbpay_merchant_authorization | MODX-DEV-1                              |
| Страница успешной оплаты (Payment system VTB)                                      | ms2_payment_vtbpay_success_id             | 8                                       |
| ⊕ Включить тестовый режим (Payment system VTB)                                     | ms2_payment_vtbpay_test_mode              | Да                                      |
| ••         •         Страница         1         из 1         •         •         С | На странице: 20                           |                                         |

#### Удаление плагина

Наведите курсор на пункт меню «Пакеты». Далее «miniShop2» и выберите «Настройки»

Найдите «Платежная система **ВТБ**» и выбрать действие «Удалить»

Перейдите на сервер и удалите папку «mspVtbPay» из корневой папки

| niniSh    | ор2 :: Настр          | ООЙКИ                                        |                                             |                                          |                  |            |
|-----------|-----------------------|----------------------------------------------|---------------------------------------------|------------------------------------------|------------------|------------|
| Варианты  | доставки Способ       | бы оплаты Статусы заказа Производи           | ители товаров Связи товаров Опции           |                                          |                  |            |
| Вы можете | е создавать любые спо | особы оплаты заказов. Логика оплаты (отправк | а покупателя на удалённый сервис, приём опл | аты и т.п.) реализуется в классе, которы | ый вы укажете.   |            |
| для метод | ов оплаты параметр    | класс ооязателен.                            |                                             |                                          |                  |            |
| + Созда   | ать                   |                                              |                                             |                                          |                  | Поиск      |
| ID        | Логотип               | Имя                                          | Доп. стоимость                              | Варианты доставки                        | Класс-обработчик | Действия   |
| 1         | MS                    | Оплата наличными                             | 0                                           | 1                                        |                  | C ()       |
| 4         | MS                    | PayPal                                       | 0                                           | 0                                        | PayPal           | C 🕑 💼      |
| 16        | MS                    | Платежная система ВТБ                        | 0                                           | 1                                        | VtbPay           | <u>ک</u> ک |
|           | 4 Страница            | 1 из 1 🕨 🍽 С На странице:                    | 20                                          |                                          |                  |            |

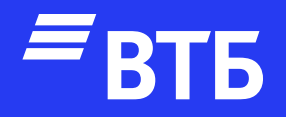

# Успешных продаж!